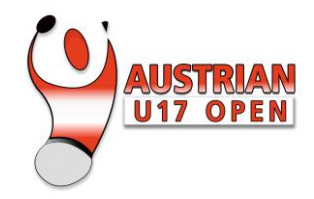

# **INSTRUCTIONS**

#### TO BOOK AN APPOINTMENT FOR RAPID TESTS

Do you need a test before your return journey so that you do not have any problems in your country or during the trip? Here you will find some instructions for rapid testing. Medical staff from official test centres take and process tests, as part of the "Vorarlberg tests" initiative. The tests also include access to restaurants, among other things.

#### **BOOK AN APPOINTMENT**

**Step 1**: Enter the platform at <u>https://vorarlbergtestet.lwz-vorarlberg.at/GesundheitRegister/Covid/Register</u>. When you open the page, you will be requested whether you want to use the new portal or continue without it. You can book an appointment for testing without registering on the portal by choosing "*Weiter ohne Portal"*.

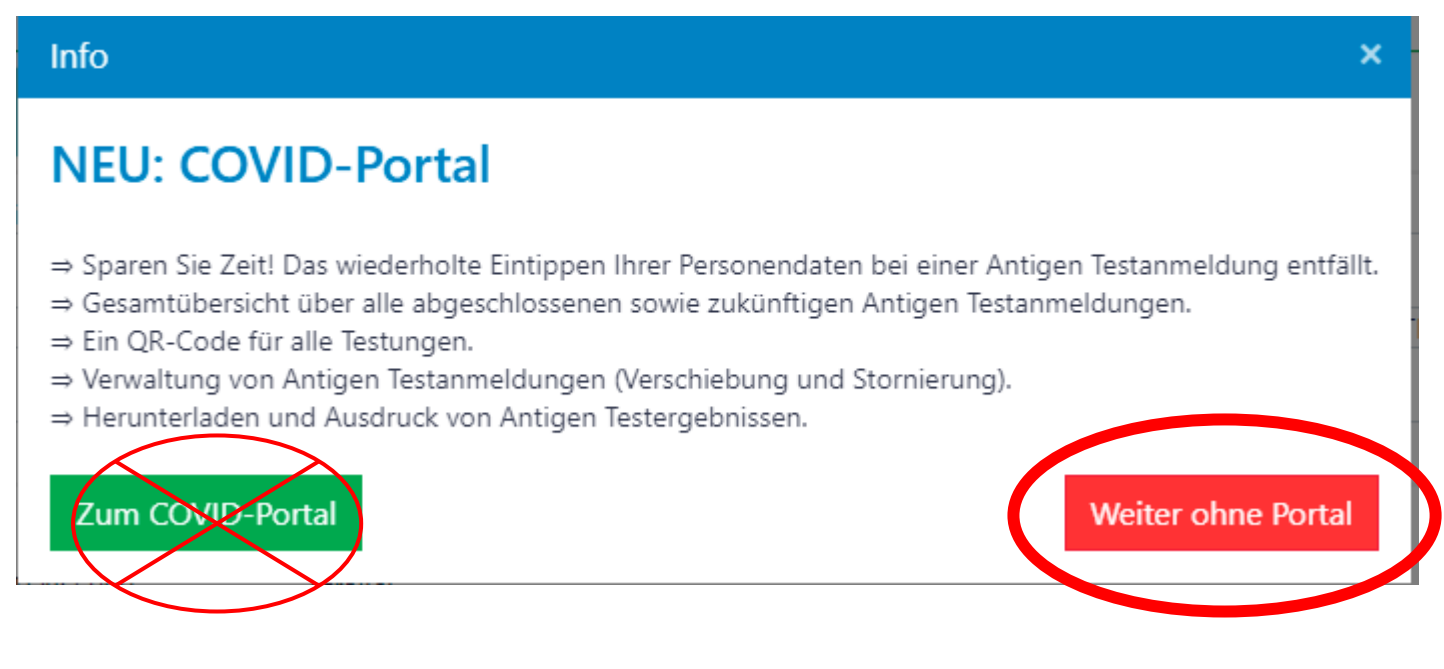

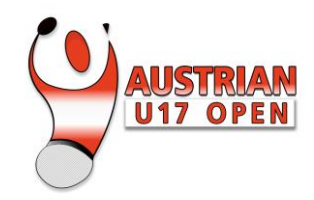

Step 2: Fill in your personal data.

Name

2 Surname

- <sup>3</sup> Date of birth (dd.mm.yyyy format)
- <sup>4</sup> Enter the Austrian social security number. If you do not have one, check the box below for "*keine österreichische Sozialversicherungsnummer"* (no Austrian social security number).

<sup>5</sup> Check the box below for "*Wohnort außerhalb von Vorarlberg*" (place of residence other than Vorarlberg) and then you don't have to fill in those three fields.

| Vorarlberg                                                                                  | Hilfe                                                                                                    |
|---------------------------------------------------------------------------------------------|----------------------------------------------------------------------------------------------------|
| Anmeldung zum Antigen-Test in Vorarlberg                                                    | ren Aktuelles Ergebnis abfragen                                                                                   |
| Vorname: (Zweitname angeben - Schreibweise siehe e-card)           1         irst name      | Nachname:<br>2 cond name                                                                                          |
| Geburtsdatum:<br>3 01.01.2005                                                               | Sozialversicherungsnummer: (Format: 10-stellig, 0000TTMMJJ)  4  V Keine österreichische Sozialversicherungsnummer |
| Vohnort außerhalb von Vorarlberg Postleitzahl (PLZ) und Ort: (FORMAT BEACHTEN: 6900 Straße: | Hausnummer:                                                                                                    |

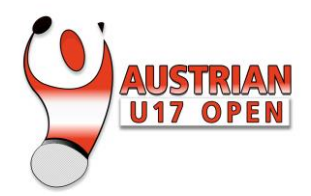

#### Step 3: Enter contact information

<sup>6</sup> Telephone number: First enter the country code and then enter the mobile number <u>without</u> the

area code O. Example of mobile phone number in France: O6 98 22 55 88. You must choose +33 in the drop-down menu and then enter the full number 698225588 in the textbox.

# <sup>7</sup> Enter your email address.

nmelden zum Test

| andervorwahl auswählen u<br>NOTWENDIG FÜR DIE SM                                                                                                    | und Mobilnummer eingeben: (Beispiel: 🔤 +43 🔻 6<br>IS BENACHRICHTIGUNG                                                                                                    | 564 1234567)<br>Email-Adresse                                                                                                    | 2:                                                                                                    |
|----------------------------------------------------------------------------------------------------|----------------------------------------------------------------------------------------------------|----------------------------------------------------------------------------------------------------|----------------------------------------------------------------------------------------------------|
| Gutscheincode (falls<br>vorhanden):                                                                                                    | Testort für Probeentnahme auswählen:                                                                                                    | Sortierung nach Datum                                                                                                    | Standort und Datum für Probeentnahme auswählen:                                                                                                 |
|                                                                                                    | B Dornbirn Testzentrum (Messehalle 10), Untere Roßmähder<br>Um Wartezeiten vor Ort zu vermindern, kommen Sie bitte pünktlich zu<br>Ihrem Termin.                                                                                                    |                                                                                                    | 9                                                                                                    |
| Dinerstutzung:<br>Dine-Hilfe: Klicken für On<br>Bei Fragen oder Problemen<br>Greuzen Sie bitte eine der f<br>Cleh melde mich selbst<br>eines Corona-Antigentests.<br>Hiermit bestätige ich die Ri<br>Hiermit bestätige ich die Di | iline-Hilfe<br>a zum Formular können sie sich gerne telefonisch un<br>nutzung zu weiteren Zwecken<br>folgenden Möglichkeiten an:<br>zur Testung an und erteile hiermit die ausdrücklich<br>chtigkeit meiner persönlichen Daten und erkläre mi<br>atenschutzinformationen (HIER KLICKEN ZUM HERU | iter <b>0800 201360</b> melden.<br>e Einwilligung in die Verarbeitung der<br>ch einverstanden, dass meine Daten f<br>INTERLADEN) gelesen zu haben. | er oben angeführten personenbezogenen Daten zum Zweck der Durchführung<br>für die gesetzlich zulässigen Zwecke gespeichert und verwendet werden |
| ] <b>Ich melde eine andere</b><br>ersonenbezogenen Daten<br>iermit bestätige ich die Ri                                                                                                    | <b>Person an</b> und verfüge über eine Vollmacht der a<br>zum Zweck der Durchführung eines Corona-Antig<br>chtigkeit meiner persönlichen Daten und erkläre m                                                                                                    | ngemeldeten Person zur Erteilung d<br>gentests.                                                                                                    | ler ausdrücklichen Einwilligung in die Verarbeitung der oben angeführten                                                                        |

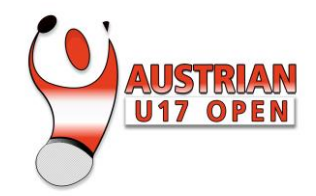

Step 4: Select test location.

- Select "*Dornbirn Testzentrum (Messehalle 10), Untere Roßmähder"* from the drop-down menue. It is located at the exhibition centre just a few meters from the tournament hall.
  - Select the date and time when you will go to the test centre.
- Step 5: Complete your booking.
  - <sup>10</sup> Confirm that you are booking the test for yourself.
    - Confirm the booking by clicking the green button.
- Now you will receive a TAN via SMS to confirm the booking process. This number must be entered in the field that will pop up. After that you completed your booking.
- Finally, you will receive an SMS message with a link. This link is required to register for the on-site test and confirms that the booking has been made.

## **DURING THE TEST**

- Arrive on time within the time slot; otherwise, you will automatically be considered to have tested positive.
- You must wear a FFP2 mask when entering the location.
- You must have your passport to show when you register.
- Open the confirmation link you received via SMS when completing your booking and show your passport.
- You will get tested by a doctor.
- Wait for the test result.

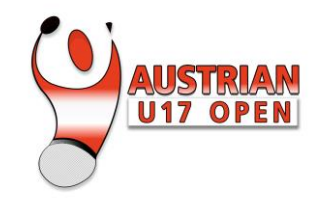

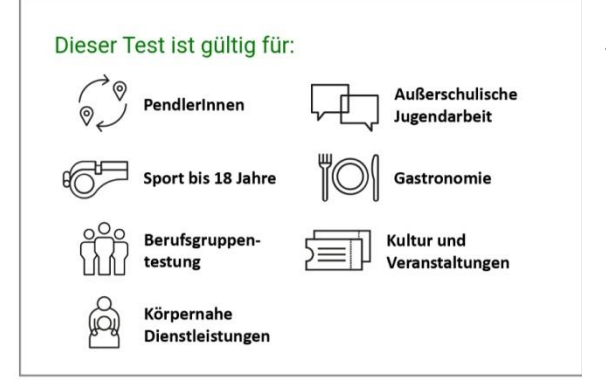

Landesvalidierung

### **TEST RESULT**

After the test, the result will be sent via SMS to the telephone number you gave when booking. You will receive a link you can use to see your test details and download the result. When you open the link, you will receive a

TAN again to confirm your identity.

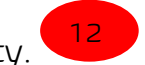

At the bottom of the page, you can download this document in English (EN) and German (DE) or a federal certificate (only for Austrian citizens).

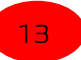

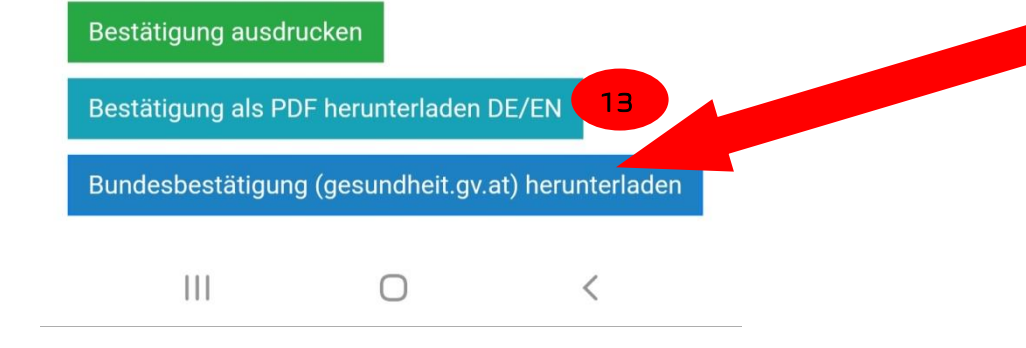

https://gr.lwz-vorarlberg.at

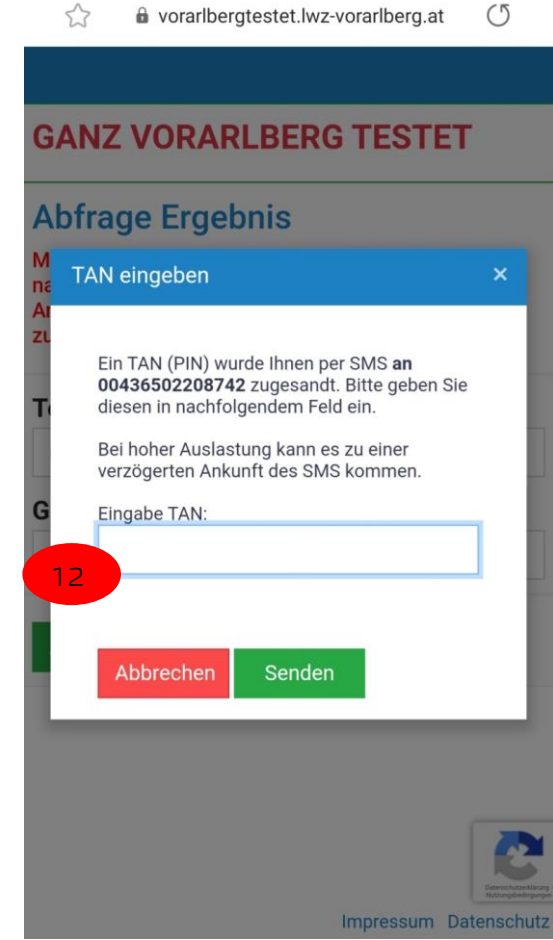